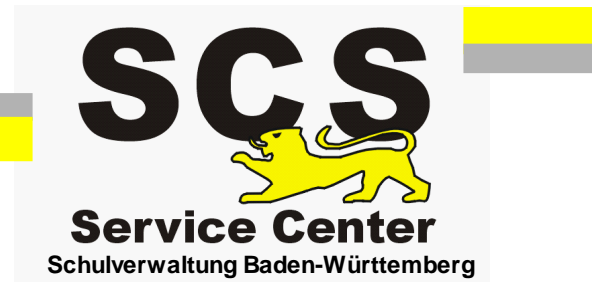

# ASV-BW

## Datenübernahme aus WinASS

Stand: 21.12.2017

### Inhaltsverzeichnis

| 1. Hinweise zum Datenexport | 3 |
|-----------------------------|---|
| 2. Der Exportvorgang        | 4 |
| 3. Import in ASV-BW         | 6 |

#### 1 Hinweise zum Datenexport

WinASS kann nur maximal 10 Spalten mit Schülerdaten in eine Exceltabelle exportieren. Um alle vorhandenen Schülerdaten zu übernehmen, müssen daher mehrere Exceltabellen erstellt werden. Für die weitere Bearbeitung der Daten ist es wichtig, dass die Schülerdaten in einer bestimmten Reihenfolge exportiert werden.

In der folgenden Ansicht sehen Sie welche Datenfelder in welcher Tabelle stehen müssen.

| 1               | FAMILIEN<br>NAME | RUFNAME                                                      | KLASSE | ABGANGSDATUM                       | ABGEGANGEN ZUR<br>SCHULFORM      | AUFNAHMEDATUM       | BEFÖRDERUNG<br>SMITTEL | EINSCHULUN<br>GSDATUM | EINTRITTSKLASSE     | E-MAIL             |
|-----------------|------------------|--------------------------------------------------------------|--------|------------------------------------|----------------------------------|---------------------|------------------------|-----------------------|---------------------|--------------------|
| 2               | FAMILIEN<br>NAME | RUFNAME                                                      | KLASSE | EZ E-MAIL                          | EZ NAME                          | EZ NAMENSZUSATZ     | EZ ORT                 | EZ ORT STEIL          | EZ PLZ              | EZ STRAßE          |
| 3               | FAMILIEN<br>NAME | RUFNAME                                                      | KLASSE | EZ TELEFON                         | EZ TELEFON MOBIL                 | EZ TELEFON2         | EZ VORNAME             | EZ VORWAHL            | EZ VORWAHL<br>MOBIL | EZ VORWAHL2        |
| 4               | FAMILIEN<br>NAME | RUFNAME KLASSE EZ2 E-MAIL EZ2 NAME EZ2 NAMENSZU              |        | EZ2 NAMENSZUSATZ                   | EZ2 ORT                          | EZ2<br>ORT STEIL    | EZ2 PLZ                | EZ2 STRAßE            |                     |                    |
| 5               | FAMILIEN<br>NAME | IILIEN<br>IE RUFNAME KLASSE EZ2 TELEFON EZ2 TELEFON MOBIL EZ |        | EZ2 TELEFON2                       | EZ2 VORNAME                      | EZ2<br>VORWAHL      | EZ2 VORWAHL<br>MOBIL   | EZ2 VORWAHL2          |                     |                    |
| 6               | FAMILIEN<br>NAME | RUFNAME                                                      | KLASSE | FAHRSCHÜLER                        | AHRSCHÜLER GEBURTSDATUM GEBURTSL |                     | GEBURTSORT             | GESCHLECHT            | HEIMSCHÜLER         | KONFESSION         |
| 7               | FAMILIEN<br>NAME | RUFNAME                                                      | KLASSE | LETZTE SCHULE                      | MUTTERSPRACHE                    | OFFIZIELLER VORNAME | ORT                    | ORTSTEIL              | PLZ                 | RELI. TEILNAHME AN |
| 8               | FAMILIEN<br>NAME | RUFNAME                                                      | KLASSE | SCHULFORM<br>LETZTE SCHULE         | STAAT SANGEHÖRIGKEIT             | STRAßE              | TELEFON                | TELEFON 2             | VORWAHL             | VORWAHL 2          |
| 9               | FAMILIEN<br>NAME | RUFNAME                                                      | KLASSE | ZWEITE<br>STAAT SANGEHÖRI<br>GKEIT |                                  |                     |                        |                       |                     |                    |
| 10              | FAMILIEN<br>NAME | RUFNAME                                                      | KLASSE | PROFIL                             | SPRACHE1                         | SPRACHE2            | SPRACHE3               | SPRACHE4              | EZ ANREDE           | EZ2 ANREDE         |
| Wenn vorhanden: |                  |                                                              |        |                                    |                                  |                     |                        |                       |                     |                    |
| 11              | FAMILIEN<br>NAME | RUFNAME                                                      | KLASSE | NOTFALLKONTAKT                     |                                  |                     |                        |                       |                     |                    |

#### 2 Der Exportvorgang

Starten Sie WinASS

Wählen Sie auf der Startseite das Menü Schülerverwaltung.

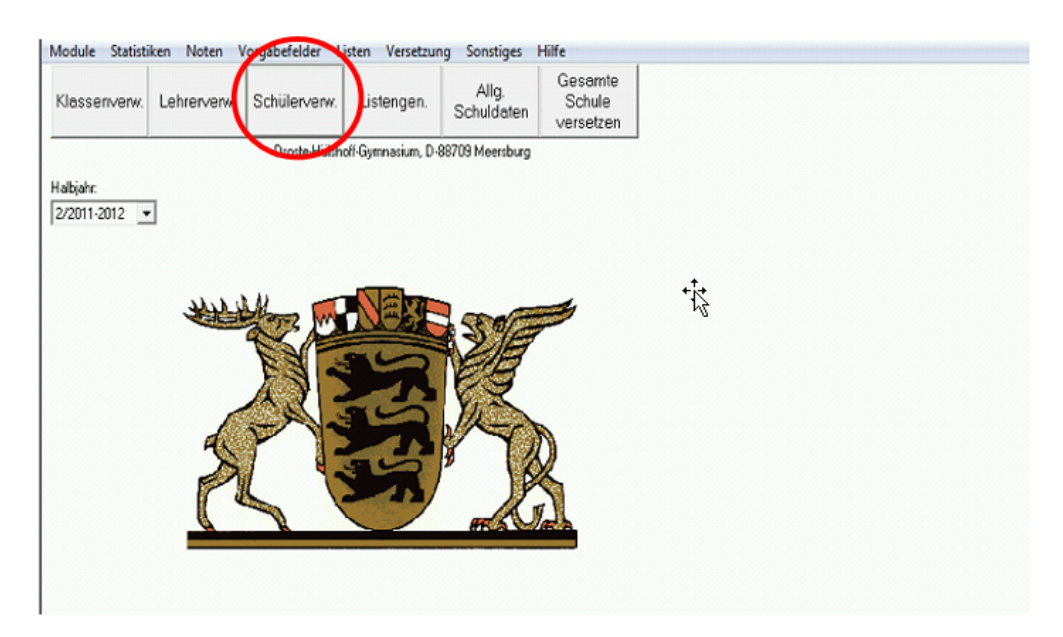

Rufen Sie das Menü Schüler > Schnelleingabe auf

| Neuch Schuler ar                       | nlegen Strg     | +N s                | ▼ <alle></alle>           | ▼ Name                         | ▼ 2/2011-2012 |
|----------------------------------------|-----------------|---------------------|---------------------------|--------------------------------|---------------|
| Schulergaten and<br>Schüler dupliziere | aern<br>en      | r5                  | Status:                   | aktiv                          |               |
| Abgänge <u>r</u> Suche                 | L               |                     | Bildunasaana:             | Gymnasium 6-7jährige Aufbaufo  |               |
| <u>G</u> remien                        |                 | >                   | wohnt bei:                | Eltern                         | - 0.3         |
| Kur <u>s</u> e, AGs<br>Noten           | Strg            | д+К                 | Konfession                | römisch-katholisch             | - AF          |
| Oberstufendaten                        |                 |                     | Reli Teilnahme an         | Römisch-katholischer Beligions |               |
| Historische Bildur                     | ngsgänge        |                     | Staateangehörigkeit       | Deutschland                    | Sprachenfolge |
| Schnelleingabe                         | 2               |                     | Zwoito Staatsangehörigkei | ie Deuschland                  | Englisch      |
| Fenstergröße zur                       | ücksetzen       |                     | Zweile Staatsangenongke   |                                | Französisch   |
| Schließen                              | Strg            | HQ HKOON            | Aussiedier.               |                                |               |
|                                        |                 |                     | Pitrandizio politica ti   |                                |               |
| Land:                                  |                 |                     | Burgenknegsnuchning:      |                                |               |
| Talafaaanaa                            | 07544           | 20074               | - Matterservela           |                                | n.versetzt    |
| I. Telefonnummer.                      | 0/544           | 72874               | Nuttersprache:            | 00101710                       |               |
| 2. Telefonnummer:                      | 0151            | [51355788 (Schuler) | Schulern:                 | [aa101)1a                      |               |
| Notalikontakt                          |                 |                     | E-Stario:                 | 1                              |               |
| Faxnummer.                             | Eabian Abal@t   | online de (Sebüler) |                           |                                |               |
| L-Iviali.                              | 12 02 02 1000   | online.de (Schuler) | _                         |                                |               |
| Sebutsodum.                            | Eriadriahahafan |                     | - 1                       |                                |               |
| Coburtokrojo                           | Friedrichshalen |                     | <u> </u>                  |                                |               |
| Coburtaland:                           | Dautashland     |                     | -1                        |                                |               |
| debultsianu.                           | Deutschiand     |                     | 1                         |                                |               |

Öffnen Sie eine neue Auswahl > Markieren Sie die Datenfelder und übernehmen Sie sie in die Auswahl.

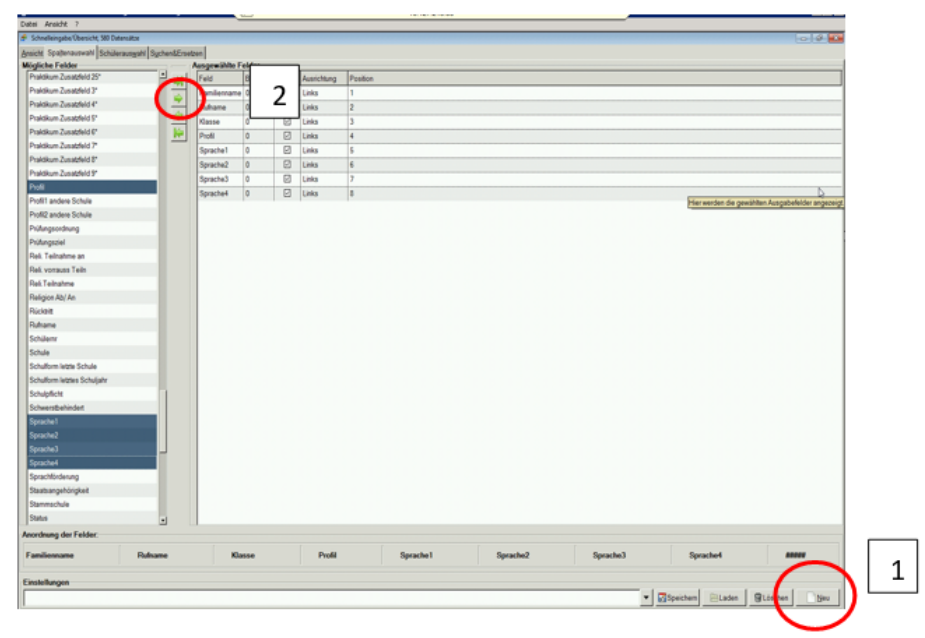

Wechseln Sie auf den Reiter "Ansicht" > Wählen Sie das Symbol für Export > Geben Sie den Speicherort an und verwenden Sie den Dateityp Excel .xls

| lienname Rufname | Klasse    | Profil                | Sprache1 | Sprache2       | Sprache3 | Sprache4 |
|------------------|-----------|-----------------------|----------|----------------|----------|----------|
| Fabian           | 7 ABG     | naturwissenschaftlich | Englisch | Französisch    |          |          |
| Marlene          | 6a        |                       | Englisch |                |          |          |
| Laura            | 7ABG      | naturwissenschaftlich | Englisch | Französisch    |          |          |
| Charline         | 7a        |                       | 1        |                |          |          |
| Jill             | 5b        |                       |          |                |          |          |
| Ismail           | 8b        | naturwissenschaftlich | Englisch |                |          |          |
| Bastian          | 7ABG      | naturwissenschaftlich | Englisch | Französisch    |          |          |
| Marija           | 12c       | Musik                 | Englisch | Französisch    |          |          |
| Lennard          | 7b        | Gemischt              | Englisch | Französisch    |          |          |
| Lisa Sophie      | 7b        |                       |          |                |          |          |
| Madalena         | 13a       | naturwissenschaftlich | Englisch | Französisch    |          |          |
| Rahel            | 10ABG     | naturwissenschaftlich | Englisch | Französisch    |          |          |
| Isabel           | 9b        | naturwissenschaftlich | Englisch | Französisch    |          |          |
| Sophia           | 11ABG     | naturwissenschaftlich | Englisch | Französisch    |          |          |
| Raphael          | 10ABG     | Musik                 | Englisch | Französisch    |          |          |
| Luca             | 7 ABG     |                       | Englisch | Französisch    |          |          |
| Lena Hannah      | 13a       | naturwissenschaftlich | Englisch | Französisch    |          |          |
| Sarah            | 12a       | naturwissenschaftlich | Englisch | Französisch    |          |          |
| Georg            | 13c       | naturwissenschaftlich | Englisch | Französisch    |          |          |
| Niklas           | 6b        |                       | Englisch |                |          |          |
| Laetitia         | 7b        |                       |          |                |          |          |
| Jonas            | SABG      | naturwissenschaftlich | Englisch | Französisch    |          |          |
| Pia-Lisa         | 13c       | naturwissenschaftlich | Englisch | Französisch    |          |          |
| Désirée          | 11ABG     | Musik                 | Englisch | Französisch    |          |          |
| Dorothea         | 10a       | Musik                 | Englisch | Französisch    |          |          |
| Louis            | 69        |                       | Englisch | 1 TONE OUTOON  |          |          |
| Ricarda          | 13a       | naturwissenschaftlich | Englisch | Französisch    |          |          |
| Malte            | 10a       | naturwissenschaftlich | Englisch | Französisch    |          |          |
| Daniela          | Sh        | naturwissenschattich  | Lingason | Trangoonoon    |          |          |
| Hannes Pirmin    | ZARG      | naturmosenscridition  | Englisch | Französisch    |          |          |
| Michael          | ZARC      | naturwissenschattich  | Englisch | Französisch    |          |          |
| Niklas           | 95        | naturwissenschaftlich | Englisch | Französisch    |          |          |
| Folix            | 10.2      | Mueik                 | Englisch | Französisch    |          |          |
| Niklas           | 10a       | Musik                 | Englisch | Französisch    |          |          |
| Philipp          | SARC      | Musik                 | Englisch | Französisch    |          |          |
| Marak            | 106       | naturissanschattich   | Englisch | Französisch    |          |          |
| Marek            | 200       | naturwissenschaltlich | Englisch | Französisch    |          |          |
| Leone            | 0-0-0     | naturwissenschaltlich | Englisch | Französisch    |          |          |
| Lisa             | 38        | naturwissenschaltlich | Englisch | Französisch    |          |          |
| Apastacius       | 76        | naturwissenschaltlich | Englisch | rianzosisch    |          |          |
| Anastasiya       | 10480     |                       | Fastash  | Francisco      |          |          |
| Anno             | 12a       | enschattich           | Englisch | Französisch    |          |          |
| Flories          | 138       | 2 enschattlich        | Englisch | Französisch    |          |          |
| Fionan           | /a        |                       | Castari  | Conservation 1 |          |          |
| Melanie          | Concerts. | naturwissenschaftlich | Englisch | Französisch    |          |          |

Bezeichnen Sie die exportierten Dateien fortlaufend von 01 bis 11 entsprechend der Übersicht im Kapitel Hinweise.

| o1.xls   | 30.05.2017 11:59 | Microsoft Excel 97 | 136 KB |
|----------|------------------|--------------------|--------|
| 2.xls    | 30.05.2017 12:09 | Microsoft Excel 97 | 246 KB |
| 🛐 03.xls | 30.05.2017 12:07 | Microsoft Excel 97 | 221 KB |
| 國 04.xls | 30.05.2017 12:07 | Microsoft Excel 97 | 234 KB |
| 🛐 05.xls | 30.05.2017 12:07 | Microsoft Excel 97 | 206 KB |
| 团 06.xls | 30.05.2017 11:59 | Microsoft Excel 97 | 243 KB |
| 团 07.xls | 30.05.2017 12:08 | Microsoft Excel 97 | 345 KB |
| 國 08.xls | 30.05.2017 11:59 | Microsoft Excel 97 | 283 KB |
| 國 09.xls | 30.05.2017 11:59 | Microsoft Excel 97 | 224 KB |
| 國 10.xls | 30.05.2017 15:45 | Microsoft Excel 97 | 181 KB |
| 🛐 11.xls | 21.12.2017 09:36 | Microsoft Excel 97 | 181 KB |
|          |                  |                    |        |

#### 3 Import in ASV-BW

Für die Bearbeitung der Schülerdaten schicken Sie bitte die Exporttabellen über die gesicherte KISS Verbindung (Schulmail) an das SCS, <u>kontakt-sc@schule.bwl.de</u>

Dort werden die Daten weiterbearbeitet und in ASV-BW importiert.

Sie bekommen dann eine fertige Datensicherung mit Ihren Schülerdaten für ASV-BW zurück. An der Schule muss auf mindestens einem Rechner die aktuelle Version von ASV-BW installiert und funktionsfähig sein. Dort lesen Sie die Datensicherung dann ein.